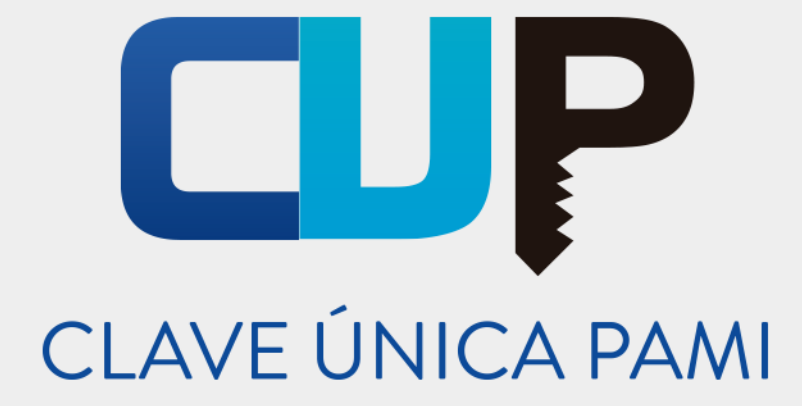

## Instructivo

## Actividades Terapéuticas No Medicamentosas

## Usuario: Médico de Cabecera

Versión 1.2 Fecha de Publicación 20/09/2016

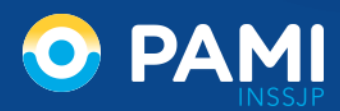

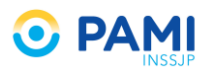

## ÍNDICE

| INTRODUCCIÓN                                           | 3  |
|--------------------------------------------------------|----|
| DESTINATARIOS                                          | 3  |
| ACTIVIDADES TERAPEUTICAS NO MEDICAMENTOSAS             | 3  |
| ACCESO AL SISTEMA                                      | 5  |
| NUEVA RECETA DE ACTIVIDAD TERAPEUTICA NO MEDICAMENTOSA | 8  |
| Afiliado                                               | 9  |
| Actividad terapéutica no medicamentosa                 | 11 |
| Diagnóstico                                            | 15 |
| Duración                                               | 18 |
| Generar receta electrónica                             | 19 |
| BUSCAR RECETA ELECTRÓNICA ATNM                         | 21 |

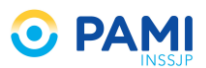

## **INTRODUCCIÓN**

En el marco del **Programa Nacional de Promoción y Prevención socio comunitario: Prevenir para Seguir Creciendo** (Res. 585/DE/08), el **Programa HADDOTMA** (Res. 616/DE/15) y la **Disposición Conjunta** (Disp. 428/GPSyC-GPM/2015) desarrollados por el INSSJP, se propone el desarrollo de actividades terapéuticas no medicamentosas que permitan a las personas mayores alcanzar un envejecimiento exitoso basado en la autonomía funcional plena, en la participación social con protagonismo y en el ejercicio de los derechos y la ciudadanía.

A fin de mejorar la calidad de vida de los afiliados y completar los tratamientos de sus patologías, haciendo especial hincapié en la prevención en materia de salud y la promoción de hábitos saludables, es muy importante que los Médicos de Cabecera completen la atención médica con actividades terapéuticas no medicamentosas (ATNM), tales como la actividad física y recreativa.

Por tal motivo se pone a disposición de los profesionales médicos el presente instructivo, que tiene como objetivo explicar cómo deben prescribir actividades terapéuticas no medicamentos a los afiliados del INSSJP a través del Sistema de Receta Electrónica.

## **DESTINATARIOS**

El presente instructivo de prescripción de ATNM se encuentra destinado a los Médicos de Cabecera del INSSJP.

## ACTIVIDADES TERAPEUTICAS NO MEDICAMENTOSAS

Las actividades terapéuticas no medicamentosas (ATNM), son aquellas actividades terapéuticas integrales, comunitarias, colectivas, sociales y saludables que completan los tratamientos médicos bajo modalidades grupales y de inserción en la comunidad, consideradas como fundamentales para el logro de los resultados específicos del abordaje terapéutico y el cuidado de las personas en un marco de participación e integración social. Desde esta perspectiva, el Instituto promueve la realización de actividades de estimulación de capacidades específicas como técnicas mediadoras, basadas en la participación social y la actividad compartida, orientadas a las potencialidades y no a las pérdidas, contemplando el respeto a los deseos y expectativas de los afiliados para obtener un fin superior: **lograr su participación e integración social sustentable como ciudadano pleno, protagonista en la toma de decisiones, en su medio socio comunitario, partiendo del concepto de salud como derecho.** 

Las ATNM se clasifican en dos grandes grupos:

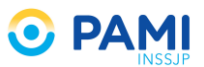

## **EDUCACIÓN**

Son cursos acerca de las características de las patologías a las que se dirigen dichas actividades, los beneficios del autocuidado y la reflexión en grupos.

## **TALLERES**

Se utilizan para ejecutar las acciones preventivas recomendadas. Los talleres se dividen en:

#### TALLERES DE ESTIMULACIÓN DEL MOVIMIENTO

Orientados a lograr que, en ámbitos grupales y comunitarios, los afiliados mantengan, recuperen y mejoren su autonomía en la vida cotidiana y logren un efectivo control de sus patologías en aspectos funcionales y estructurales relacionados con las cualidades físicas, estimulando las funciones neurolocomotoras integradas y la expresión, reconocimiento y elaboración de estados de ánimo y emociones a través del cuerpo.

#### TALLERES DE ESTIMULACIÓN COGNITIVA

Actividades en ámbitos grupales y comunitarios orientadas a preservar y estimular las funciones intelectuales superiores, lentificando el proceso de deterioro asociado a la edad o a patologías.

#### ENCUENTROS DE REFLEXIÓN Y AUTOAYUDA

Orientados a elaborar y transitar situaciones potencialmente estresantes que pueden desembocar en procesos de padecimiento subjetivo, por medio del intercambio y la reflexión grupal, propiciando el establecimiento de redes socio-afectivas de contención. Se busca así reducir la incidencia de lo emocional sobre las patologías, favoreciendo la adaptación a nuevas situaciones y el diseño de nuevos proyectos de vida.

#### **TALLERES ARTÍSTICOS, CREATIVOS, PRODUCTIVOS Y RECREATIVOS**

Orientados a promover la expresión artística, artesanal y productiva, con fines expresivos, recreativos y solidarios en ámbitos grupales y comunitarios. El desarrollo de habilidades, la creatividad y la productividad es una estrategia preventiva con reconocido valor terapéutico para completar tratamientos médicos. Se busca facilitar el establecimiento de vínculos sociales estables que brinden contención en un contexto de placer y recreación.

#### ESPACIOS DE EDUCACIÓN PARA LA SALUD

Orientados a informar y educar a los afiliados a fin de eliminar hábitos y conductas negativos y reemplazarlos por positivos en términos del concepto de salud integral. Se parte de la premisa de que la educación para la salud constituye uno de los pilares fundamentales en la promoción de salud dado que instrumenta a las personas para protagonizar el cuidado de sí mismo.

#### ACTIVIDADES DE VOLUNTARIADO, DERECHOS Y CIUDADANÍA

Orientadas a fortalecer el ejercicio de la ciudadanía de los afiliados, a través del conocimiento de sus derechos y el ejercicio de la solidaridad organizada a través de los proyectos de

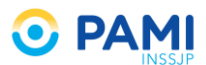

Voluntariado. Los Voluntarios de Pami, muchos de ellos afiliados, participan de proyectos y actividades solidarias e intergeneracionales, fortaleciendo los derechos de las personas mayores.

## **ACCESO AL SISTEMA**

Para prescribir una actividad terapéutica no medicamentosa debe acceder al **Sistema de Receta Electrónica 2.0**. Para ello, realice los siguientes pasos:

1) Ingrese a la Página Web del Instituto: www.pami.org.ar

| Afiliados             | Prestadores     | Organismos Públicos                 |                                   |          |                             | ¥ f            | Yeu<br>Tube |
|-----------------------|-----------------|-------------------------------------|-----------------------------------|----------|-----------------------------|----------------|-------------|
| 0                     |                 | <b>A</b> LSSI                       |                                   |          |                             |                |             |
| INICIO                |                 |                                     |                                   |          |                             |                | ٩           |
| <                     | U               | In PAMI más si                      | <b>P</b> A                        | present  | MI<br>NSSJP<br>te para vos. |                | >           |
| No                    | _               |                                     | 0000                              |          |                             | Manandara      |             |
| Novedade              | 15              |                                     |                                   |          |                             | ver mas n      | ovedades    |
| 18-08-2016<br>COMUNIC | ADO A PRESTADOF | 18-04-201<br>RES SE LANZ<br>ANTIGRI | I6<br>Ó CAMPAÑA DE VA<br>PAL 2016 | CUNACIÓN | 06-04-2016<br>Anunciamos ur | n Plan de Medi | camentos    |

2) A continuación, seleccione la pestaña Prestadores.

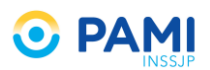

| Afiliados Pres | tadores Organismos Públicos  |                     |           | 🛩 f 🛗 |
|----------------|------------------------------|---------------------|-----------|-------|
| <u></u> P      | A Prestador                  | es                  |           |       |
|                | DNAL Y SISTEMAS INSSJP Y INF | ORMACIÓN Y OFICINAS | COMPRAS Y | ٩     |
|                |                              |                     |           |       |
|                |                              |                     |           |       |
|                |                              | PA                  | NSSIP     |       |
|                |                              |                     | 143331    |       |
|                |                              | •0000000            |           |       |
|                |                              |                     | _ [       | 10101 |
|                |                              |                     |           |       |

3) Seleccione del menú Sistemas INSSJP el sistema Receta Electrónica.

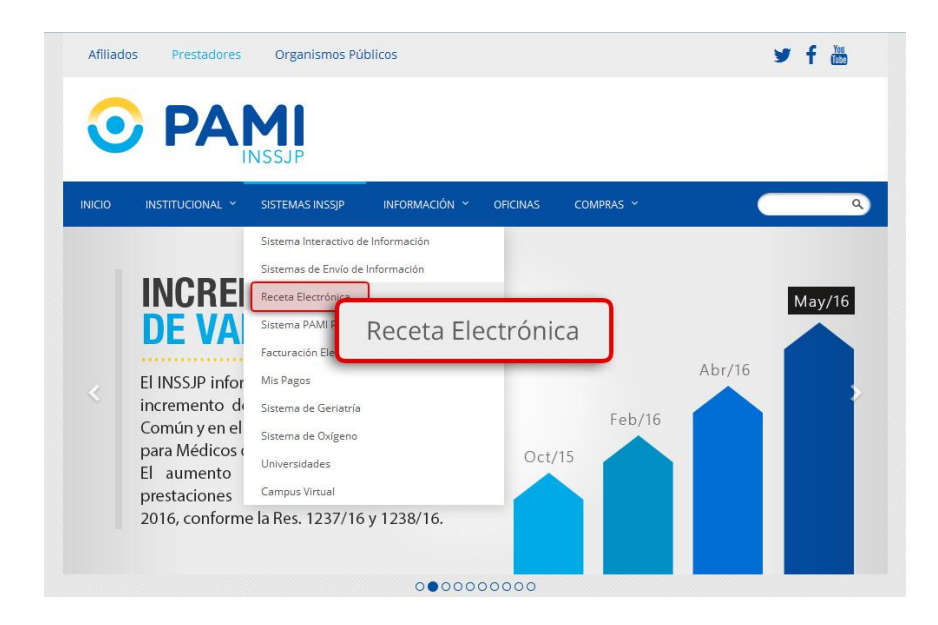

4) Para continuar, haga clic sobre el botón Ingreso al Sistema.

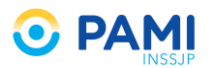

| Afiliados | Prestadores                                                                                                    | Organismos Púb                                                                                                    | licos                                     |                                                                                   |                                                                                        |                                           |   |
|-----------|----------------------------------------------------------------------------------------------------|----------------------------------------------------------------------------------------------------|-------------------------------------------|-----------------------------------------------------------------------------------|----------------------------------------------------------------------------------------|-------------------------------------------|---|
| 0         |                                                                                                    | <b>1</b><br>SSJP                                                                                                    |                                           |                                                                                   |                                                                                        |                                           |   |
| INICIO    | INSTITUCIONAL ~                                                                                                    | SISTEMAS INSSJP 👻                                                                                                    | INFORMACIÓ                                | n ~ Oficinas                                                                      | COMPRAS ~                                                                              |                                           | ٩ |
| (         | Sistemas INSSJP<br>Receta E<br>Ingreso at S<br>Tutorial                                                                                                | Receta Electrónica<br>Ingr<br>istema                                                                                      | reso al S                                 | Sistema<br>Most<br>Para poder utilizar<br>últimas versiones<br>poder descargarias | este sistema deberá tener<br>de Mozilla Firexox y Adobe<br>ciquee en las siguientes in | nstaladas las<br>Reader. Para<br>aígenes. |   |
|           | Ante cualquier duda o inq<br>Electrónica 2.0 podrá com<br>Técnico de lunes a vierne<br>0800-222-2210 (Opción 3<br>O vía e-mail a: soporte_el<br>Volver | uletud sobre el Sistema<br>unicarse con el Equipo<br>s de 08 a 17 Hs al sigui<br>) Líneas rotativas<br>receta@pami.org.ar | de Receta<br>de Soporte<br>ente teléfono: |                                                                                   |                                                                                        |                                           |   |

5) Luego, será direccionado a la Pantalla de Ingreso de la Plataforma de Sistemas CUP, donde se encuentra el Sistema de Receta Electrónica 2.0. Allí deberá ingresar con su Usuario y Contraseña de acceso, y luego presionar el botón Ingresar.

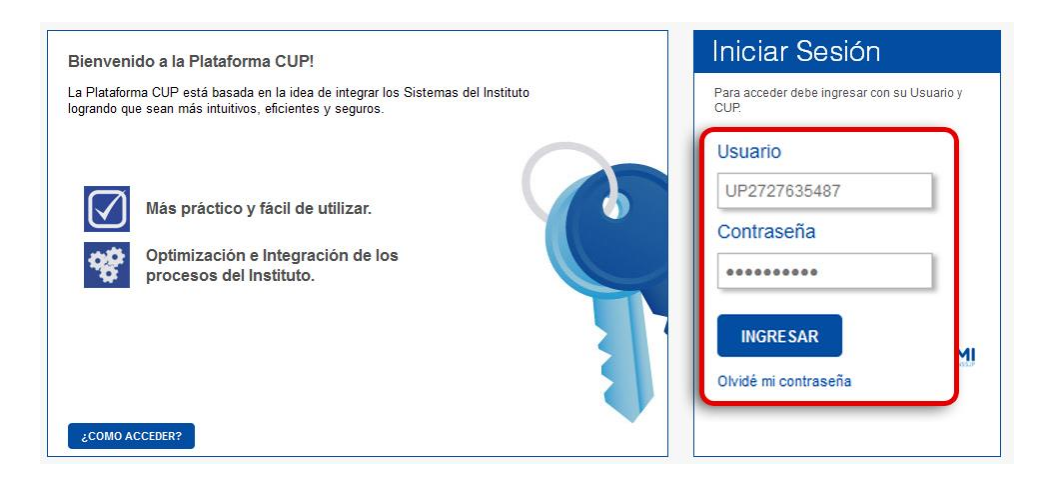

**IMPORTANTE**: El usuario y clave para ingresar al sistema de recetas, será la misma que utiliza para realizar la transmisión de información a través del **Sistema Interactivo de Información** (SII).

6) Una vez que se encuentra en la pantalla principal de la plataforma CUP, seleccione la opción **REC** que se encuentra en el margen superior izquierdo de la pantalla.

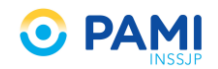

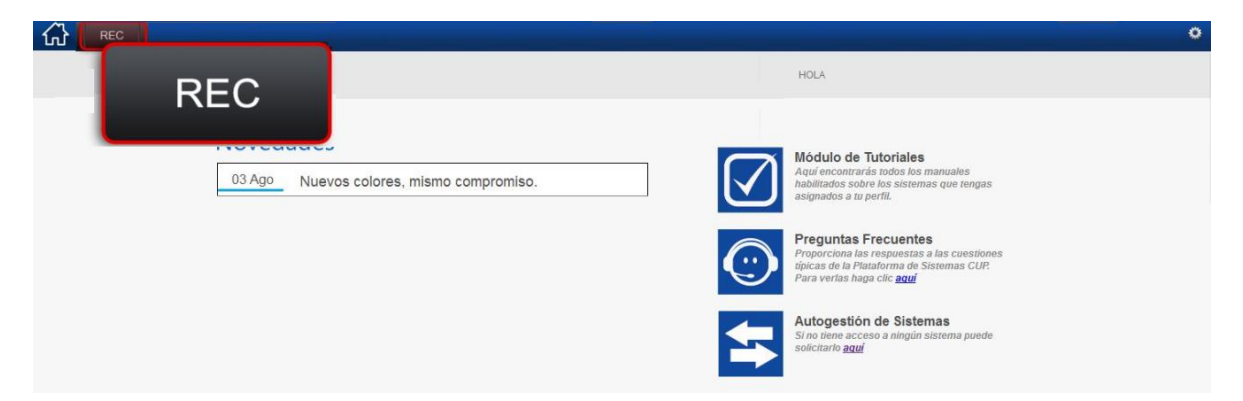

# NUEVARECETADEACTIVIDADTERAPEUTICA NO MEDICAMENTOSA

Una vez eleborado el diagnóstico del paciente, para generar la receta electrónica de una actividad terapéutica no medicamentosa realice los siguientes pasos:

1) Seleccione la opción Recetas ATNM de la pantalla principal.

| ഹ   | ADC                 | SDC         | SAD          | PDIAB       | APT         | MSC         | CIMNP   | REC        | TALON        | CSERV    |         |       |
|-----|---------------------|-------------|--------------|-------------|-------------|-------------|---------|------------|--------------|----------|---------|-------|
| N   | ueva Receta         | Buscar Re   | eceta Di     | atos Médico | Receta AT   | NM Pañ      | ales    |            | _            |          |         |       |
| AFI | IADO<br>Beneficio * |             | ٩            | Nombre      |             | R           | eceta   | ATN        | <b>N</b>     | ento     |         |       |
| Pe  | so (Kg) *           | Alt         | tura (Mts) * |             | Imc         |             |         |            |              |          |         |       |
| ATN | М                   |             |              |             |             |             |         |            |              |          |         |       |
| A   | tividad N°1 *       | Seleccione. |              | Taller / C  | Curso* Sele | ccione Acti | /idad 👻 | Frecuencia | Seleccione T | aller    |         | -     |
| DIA | GNÓSTICOS           |             |              |             |             |             |         |            |              |          |         |       |
| Di  | agnóstico N°1 *     |             |              |             |             |             |         |            | Q            | Código * |         | -     |
| OPO | IONES               |             |              |             |             |             |         |            |              |          |         |       |
| D   | iración Seleco      | ione        | •            |             |             |             |         |            |              | OBS      | ERVACIO | NES 🗐 |
| * C | AMPOS OBLIG         | ATORIOS     |              |             |             |             |         |            |              | LIMPIAR  | GUAR    | DAR   |

- 2) El sistema lo conducirá al formulario de receta electrónica, donde deberá completar los siguientes datos en relación a la misma:
- Datos del Afiliado
- Peso y Altura del afiliado
- Actividades Terapéuticas no Medicamentosas
- Diagnósticos

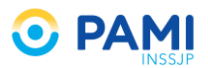

#### • Opciones

| 谷     | ADC            | SDC        | SAD         | PDIAB      | APT        | MSC         | CIMNP   | REC        | TALON        | CSERV   |           |
|-------|----------------|------------|-------------|------------|------------|-------------|---------|------------|--------------|---------|-----------|
| Nue   | eva Receta     | Buscar Re  | ceta Da     | tos Médico | Receta AT  | NM Pañ      | ales    |            |              |         |           |
| AFILI | ADO            |            |             |            |            |             |         |            |              |         |           |
| N° B  | eneficio *     |            | ۹           | Nombre     |            |             | E       | dad        | N* Docume    | nto     |           |
| Pes   | o (Kg) *       | Alt        | ura (Mts) * |            | Imc        |             |         |            |              |         |           |
| ATNM  |                |            |             |            |            |             |         |            |              |         |           |
| Acti  | vidad N°1 * S  | Seleccione | . •         | Taller / C | urso* Sele | ccione Acti | vidad 👻 | Frecuencia | Seleccione T | iller   | -         |
| DIAG  | NÓSTICOS       |            |             |            |            |             |         |            |              |         |           |
| Diag  | inóstico Nº1 * |            |             |            |            |             |         |            | ۹.           | ódigo * | -         |
| OPCI  | ONES           |            |             |            |            |             |         |            |              |         |           |
| Dur   | ación Selecc   | ione       | -           |            |            |             |         |            |              | OBSI    | RVACIONES |
| * CA  | MPOS OBLIG     | ATORIOS    |             |            |            |             |         |            |              | LIMPIAR | GUARDAR   |

**IMPORTANTE**: Los campos que contienen (\*) son de carácter obligatorio.

## **AFILIADO**

En primer lugar debe ingresar los datos del afiliado al cual le va prescribir la actividad terapéutica no medicamentosa. Para ello realice los siguientes pasos:

1) Complete el Número de Beneficio, y haga clic en el botón izquierdo del mouse.

| Nueva Receta Buscar Receta Datos Médico Receta ATNM Pañales                                |                 |
|--------------------------------------------------------------------------------------------|-----------------|
| AFILIADO Nº Beneficio * 15024648140000                                                     | ۹               |
| Nº Beneficio * 15024648140000 Q Nombre Edad Nº Dou                                         | umento          |
| Peso (Kg) * Altura (Mts) * Imc                                                             |                 |
| ATNM                                                                                       |                 |
| Actividad Nº1 * Seleccione   Taller / Curso * Seleccione Actividad   Frecuencia Seleccione | ne Taller 🗕     |
| DIAGNÓSTICOS                                                                               |                 |
| Diagnóstico Nº1 *                                                                          | Código * —      |
| OPCIONES                                                                                   |                 |
| Duración Seleccione                                                                        | OBSERVACIONES   |
| * CAMPOS OBLIGATORIOS                                                                      | LIMPIAR GUARDAR |

IMPORTANTE: El N° Beneficio es un campo numérico e incluye el grado de parentesco.

Automáticamente el sistema validará este dato en el padrón de afiliados del INSSJP, y completará automáticamente el **Nombre, Edad** y **Número de documento** del afiliado, en caso de encontrarse habilitado.

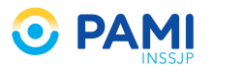

| Nueva Receta Buscar Receta Datos Médico Receta ATNM Pañales                                | RECETA ELEC TRÓNICA                      |
|--------------------------------------------------------------------------------------------|------------------------------------------|
| AFILIADO                                                                                   |                                          |
| Nº Beneficio * 15024648140000 Q Nombre MOYANO HAYDEE ELVA Edad 79 Nº Doct                  | imento 3565265                           |
| Pes         N° Beneficio *         15024648140000         Q         Nombre         MOYANO  | HAYDEE ELVA Edad 79 N° Documento 3565265 |
| ATNM                                                                                       |                                          |
| Actividad N°1 * Seleccione   Taller / Curso * Seleccione Actividad   Frecuencia Seleccione | e Taller —                               |
| DIAGNÓSTICOS                                                                               |                                          |
| Diagnóstico Nº1 *                                                                          | Código *                                 |
| OPCIONES                                                                                   |                                          |
| Duración Seleccione                                                                        | OBSERVACIONES 🔟                          |
| CAMPOS OBLIGATORIOS                                                                        | LIMPIAR GUARDAR                          |

## 2) Indique el peso del afiliado en kilogramos.

| Nueva Receta Buscar Receta Datos Médico Receta ATNM Pañales                                             |                |
|----------------------------------------------------------------------------------------------------|----------------|
| AFILIADO<br>N* Beneficio* 1502 Peso (Kg) * 80 ELVA Edad 79 N* Doc                                       | umento 3565265 |
|                                                                                                    | - <b>T</b> -II |
| Actividad N°1° Seleccione   I taller / Curso° Seleccione Actividad   Precuencia Seleccione DIAGNÓSTICOS | e Taller —     |
| Diagnóstico N°1 * Q<br>OPCIONES                                                                         | Código* —      |
| Duración Seleccione    CAMPOS OBLIGATORIOS                                                              | OBSERVACIONES  |

## 3) Indique la altura del afiliado en metros (por ejemplo: 1.80).

| Nueva Receta Buscar Receta Datos Médico Receta ATNM Pañales                                 |                 |
|---------------------------------------------------------------------------------------------|-----------------|
| AFILIADO<br>Nº Beneficio* 15024648140000 Q Nor<br>Peso (Kg)* 80 Altura (Mts)* 1.65 Mr Docur | a565265         |
| АТММ                                                                                        |                 |
| Actividad N°1 * Seleccione   Taller / Curso * Seleccione Actividad  Frecuencia Seleccione   | Taller          |
| DIAGNÓSTICOS                                                                                |                 |
| Diagnôstico Nº1 *                                                                           | Código* —       |
| OPCIONES                                                                                    |                 |
| Duración Seleccione                                                                         | OBSERVACIONES   |
| * CAMPOS OBLIGATORIOS                                                                       | LIMPIAR GUARDAR |

Una vez cargado el peso y la altura, automáticamente el sistema calculará el índice de masa corporal.

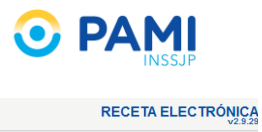

| Nueva Receta Buscar Receta Datos Médico Receta ATNM Pañales                                              | RECETA ELECTRÓNIC |
|----------------------------------------------------------------------------------------------------|-------------------|
| AFILIADO<br>N* Beneficio* 15024648140000 Q Nombre MOYANO HA<br>Peso (Kg)* 80 Attura (Mts)* 1.65 mc 29.38 |                   |
| ATNM                                                                                                    |                   |
| Actividad N°1 * Seleccione   Taller / Curso * Seleccione Actividad  Frecuencia Seleccione Taller         |                   |
| DIAGNÓSTICOS                                                                                             |                   |
| Diagnóstico N°1 * Q Código * -                                                                           |                   |
| OPCIONES                                                                                                 |                   |
| Duración Seleccione 🛡 OBSERVACIONES                                                                      |                   |
| * CAMPOS OBLIGATORIOS LIMPIAR GUARDAR                                                                    |                   |

## **ACTIVIDAD TERAPÉUTICA NO MEDICAMENTOSA**

En segundo lugar debe seleccionar la/las actividades terapéuticas no medicamentosas que desea prescribir al afiliado, se recomienda no indicar más de 3 tres actividades. El sistema le permite un máximo de hasta 3 (tres) distintas actividades terapéuticas no medicamentosas por receta, si desea prescribir más actividades deberá generar una nueva receta.

Para ingresar la/las actividades realice los siguientes pasos:

1) Seleccione en el campo **Actividades N°1**, el tipo de actividad terapéutica no medicamentosa que desea prescribir.

| Nueva Receta Buscar Receta Datos Médico Receta ATNM                                                                                                    | Pañales                                                                                                    | RECETA ELECTRÓNICA |
|----------------------------------------------------------------------------------------------------|----------------------------------------------------------------------------------------------------|--------------------|
| AFILIADO N° Beneficio* 15024648140000 Q Nombre MOYANO HAV Peso (Kg)* 80 Aftura (Mts)* 1.65 Imc 29.38 ATNM Actividad Nº1* Seleccione • Taller / Curso* Selecc Diagnóstico IT Tallers de derechos, ejercicio de cludadania y volu Actividade NG Grupales Diagnóstico IT Tallers de estimulación congitiva Encuentros de reflexión y autoayuda. Tallers de estimulación congitiva Encuentros de reflexión y nutoayuda. Tallers de estimulación congitiva Encuentros de reflexión y nutoayuda. Tallers de estimulación congitiva Encuentros de reflexión y nutoayuda. Tallers de estimulación congitiva Encuentros de reflexión y nutoayuda. Tallers de astimulación congitiva | Seleccione<br>Talleres de derechos, ejercicio de ciudadanía y voluntariado.<br>Actividades No Grupales<br>Talleres de estimulación del movimiento<br>Talleres de estimulación cognitiva<br>Encuentros de reflexión y autoayuda.<br>Talleres artísticos, creativos, productivos y recreativos.<br>Educación para la salud |                    |
| Duración Seleccione                                                                                                    | OBSERVACIONES 🔤                                                                                                    |                    |
| * CAMPOS OBLIGATORIOS                                                                                                    | LIMPIAR GUARDAR                                                                                                    |                    |

**IMPORTANTE**: En caso de prescribir el tipo de actividad **Taller de estimulación del movimiento y/o Taller de estimulación cognitiva** deberá imprimir la ficha médica del afiliado, y completar la información de su estado de salud para realizar actividades preventivas sociocomunitarias. El sistema alertará dicha situación y presentará el siguiente mensaje:

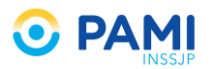

| Nueva Receta Buscar Receta Datos Médico Receta ATNM Participada el G                                                                                                    | rupo Talleres de Estimulación:                                                                  |
|----------------------------------------------------------------------------------------------------|-------------------------------------------------------------------------------------------------|
| AFILIADO                                                                                                    | mprimir y completar la ficha médica                                                             |
| N' Beneficio*     15024648140000     Q -       Peso (Kg)*     80     Altura (Mis)*                                                                                                    | upo Talleres de Estimulación:<br>nprimir y completar la <b>ficha médica</b>                     |
| ATNM                                                                                                    |                                                                                                 |
| Actividad N°1 * Talleres de estimulac  Taller / Curso * Seleccione                                                                                                    | e Taller —                                                                                      |
| Orientados a lograr que, en ámbitos grupales y comunitarios, los afiliados mantengan, recuperen y mejoren su auto<br>efectivo control de sus patologías en aspectos funcionales y estructurales relacionados con las cualidade<br>neurolocomotoras integradas y la expresión, reconocimiento y elaboración de estados de ánimo y emociones a travé<br>Leer más | nomia en la vida colidiana y logren un X<br>físicas, estimulando las funciones<br>s del cuerpo. |
| DIAGNÓSTICOS                                                                                                    |                                                                                                 |
| Diagnóstico N*1 *                                                                                                    | Código* —                                                                                       |
| OPCIONES                                                                                                    |                                                                                                 |
| Duración Seleccione                                                                                                    | observaciones 🗐                                                                                 |
| * CAMPOS OBLIGATORIOS                                                                                                    | LIMPIAR GUARDAR                                                                                 |

Para acceder e imprimir la ficha médica presione sobre el acceso a la misma.

| Nueva Receta Buscar Receta Datos Médico Receta ATNM Pañales.                                                                                                    | RECETA ELECTRÓNICA |
|----------------------------------------------------------------------------------------------------|--------------------|
| AFILIADO                                                                                                    |                    |
| Nº Beneficio* 15024648140000 Q Nombre MOYANO HAYDEE ELVA Edad 79 Nº Documento ficha médica                                                                                                    |                    |
| Peso (Kg)*         80         Altura (IMIs)*         1.65         Imc         29.38                                                                                                    |                    |
| АТИМ                                                                                                    |                    |
| Actividad N°1 * Talleres de estimulac 💌 Taller / Curso * Seleccione 💌 Frecuencia Seleccione Taller —                                                                                                    |                    |
| Orientados a lograr que, en ámbitos grupales y comunitarios, los afiliados mantengan, recuperen y mejoren su autonomía en la vida cotidiana y logren un x<br>efectivo control de sus patologías en aspectos funcionales y estructurales relacionados con las cualidades físicas, estimulando las funciones<br>neuroiocomotoras integradas y la expresión, reconocimiento y elaboración de estados de ánimo y emociones a través del cuerpo.<br>Leer más |                    |
| DIAGNÓSTICOS                                                                                                    |                    |
| Diagnóstico N°1 * Q Código * -                                                                                                    |                    |
| OPCIONES                                                                                                    |                    |
| Duración Seleccione   OBSERVACIONES                                                                                                    |                    |
| CAMPOS OBLIGATORIOS     LIMPIAR     GUARDAR                                                                                                    |                    |

**IMPORTANTE**: Luego de generar la receta electrónica, el sistema habilitará la ficha médica nuevamente para su impresión.

A continuación visualizará la ficha médica, la cual deberá imprimir y completar con la información del estado de salud del afiliado.

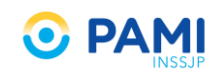

### 

|                                                                                                    |                                                                                                    | INS5J                                                                                                    |
|----------------------------------------------------------------------------------------------------|----------------------------------------------------------------------------------------------------|----------------------------------------------------------------------------------------------------|
|                                                                                                    | IÓN DEL ESTADO DE SA                                                                                                    |                                                                                                    |
| ACTIVIDAL                                                                                                    | ES PREVENTIVAS SOCT                                                                                                    | O COMONTARIAS                                                                                                    |
| Nombre y Apellid                                                                                             | 0:                                                                                                    | N° Afiliado:                                                                                                    |
| Domicilio:                                                                                                   |                                                                                                    |                                                                                                    |
| Teléfono:                                                                                                    |                                                                                                    | Fecha de Nac.:                                                                                                    |
| Médico de Cabec                                                                                              | era:                                                                                                    | Institución de Il Nivel:                                                                                                    |
| ¿Tiene otro servio                                                                                           | io de Emergencias? Consigne su TE:                                                                                                    |                                                                                                    |
| Nombre de la per                                                                                             | sona a quien recurre en caso de neces                                                                                                    | idad:                                                                                                    |
| Vínculo:                                                                                                    |                                                                                                    | Teléfono:                                                                                                    |
| Domicilio:                                                                                                   |                                                                                                    |                                                                                                    |
| r. Afiliado, para el<br>a información acer<br>decuada a sus nec<br>omplete el Inform                         | desarrollo de la actividad de la cual ust<br>ca de su estado de salud y los tratamien<br>esidades personales. Para ello le solicita<br>e. Si Usted esta de acuerdo en que su m                                          | ed desea participar es muy importante que el equipo técnico cuente con<br>tos que realiza. Esto permitirá que se desarrolle en forma segura y<br>mos tenga a bien acercarse a su medico de cabecera a fin de que<br>edico nos provea esta información, por favor firme a continuación: |
| Firma de<br>conformidad<br>del afiliado:                                                                     |                                                                                                    | Aclaración:                                                                                                    |
| l afiliado participa                                                                                         | rá en un programa que incluye las siguie                                                                                                    | entes actividades (especificar)                                                                                                    |
|                                                                                                    |                                                                                                    |                                                                                                    |
| erá mantenida a re<br>Responsable Insti<br>Área:                                                             | sguardo por los responsables de la acti<br>tucional de la Actividad:                                                                                                    | vidad, gracias por su información.                                                                                                    |
|                                                                                                    |                                                                                                    |                                                                                                    |
| Cardiovascular:                                                                                              |                                                                                                    | Respiratorio:                                                                                                    |
| Digestivo:                                                                                                   |                                                                                                    | Origen del deterioro:                                                                                                    |
| Osteo músculo art                                                                                            | icular:                                                                                                    | Visión / Audición                                                                                                    |
| Endocrino - Metab                                                                                            | ólico:                                                                                                    | Alergias:                                                                                                    |
| Cirugías                                                                                                    |                                                                                                    | Piel:                                                                                                    |
| -<br>Marcha - Equilibri                                                                                      | o - Caidas - Accidentes:                                                                                                    | Génito urinario                                                                                                    |
| Medicación actual                                                                                            | l                                                                                                    | Otros antece dentes:                                                                                                    |
|                                                                                                    |                                                                                                    | Indicaciones especiales:                                                                                                    |
| Considera Usted. a<br>Desea realizar algi<br>aciente para realiz<br>bservado o referic<br>sted información : | I afiliado apto para realizar esta activida<br>in aporte complementario con respecto<br>ar la actividad propuesta? Asimismo ro<br>lo por su paciente que limite o contraini<br>sobre cambios positivos atribuibles a la | d? SI NO SI<br>a las posibilidades y/o limitaciones que presenta actualmente su<br>gamos a Usted nos informe oportunamente cualquier cambio<br>díque la prosecución de la misma, así como agradeceremos a<br>actividad                                                                 |
| Firma<br>y Sello:                                                                                            |                                                                                                    | Lugar:<br>Fecha:                                                                                                    |

2) Una vez seleccionado el tipo de actividad, el sistema habilitará los talleres o cursos disponible de dicha categoría. Seleccione el taller o curso que desea prescribir.

| Nueva Receta Buscar Receta Datos Médico Receta ATNM Pañales                                                                                                    |                                                                                                    | RECETA ELECTRÓNIC          |
|----------------------------------------------------------------------------------------------------|----------------------------------------------------------------------------------------------------|----------------------------|
| AFILIADO         Nombre         MOYANO HAYDEE ELVA         Eds           Peso (Kg)*         80         Altura (Mts)*         1.65         Imc         29.38                                                                                                    | Taller / Curso * Seleccione  Fre                                                                                                    | cuencia <mark>Selec</mark> |
| ATMM Actividad N*1 * Talleres de estimulac v Taller (Curso * Seleccione v F Grientados a lograr que, en ámbitos grupales y comunitarios, dimnasia encrolocomotoras integradas y la expresión reconocimiento Leer más DIAGNÓSTICOS Diagnóstico N*1 * Roko (f jazz OPCIONES Duración Seleccione v | s y comunitarios, i<br>ectos funcionale<br>reconocimiento y<br>reconocimiento y<br>reconocimiento y<br>reconocimiento y<br>reconocimiento y<br>reconocimiento y<br>reconocimiento y<br>rai-Chi<br>Expresión corporal<br>Caminata<br>Actividades acuáticas<br>Deportes (incluye bochas, tejo,<br>Folklore<br>Tango<br>Ritmos latinos<br>Rock / jazz<br>Otras danzas | 5<br>t<br>bowling)         |
| * CAMPOS OBLIGATORIOS                                                                                                    |                                                                                                    |                            |

3) A continuación el sistema indicará la frecuencia en la que el afiliado debe desarrollar la actividad.

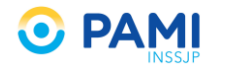

| Nueva Receta Buscar Receta Datos Médico Receta ATNM Pañales                                                                                                    | RECETA ELECTRÓNICA                                                                              |
|----------------------------------------------------------------------------------------------------|-------------------------------------------------------------------------------------------------|
| AFILIADO                                                                                                    |                                                                                                 |
| Nº Beneficio * 15024648140000 Q Nombre MOYANO HAYDEE ELVA Edad 79 Nº Doc                                                                                                    | amento 3565265                                                                                  |
| Peso (Kg) *         80         Attura (Mts) *         1.65         Imc         29.38                                                                                                    | Frecuencia 2 veces por semana, 1:30hs por el                                                    |
| AINM                                                                                                    |                                                                                                 |
| Actividad N°1 * Talleres de estimulac 🔻 Taller / Curso * Yoga / Otras Técnica 👻 Frecuencia 2 veces p                                                                                                    | or semana, 1:30ns por er                                                                        |
| Orientados a lograr que, en ámbitos grupales y comunitarios, los afiliados mantengan, recuperen y mejoren su auto<br>efectivo control de sus patologías en aspectos funcionales y estructurales relacionados con las cualidades<br>neurolocomotoras integradas y la expresión, reconocimiento y elaboración de estados de ánimo y emociones a travé<br>Leer más | nomia en la vida colidiana y logren um X<br>físicas, estimulando las funciones<br>s del cuerpo. |
| Actividad N*2 Seleccione   Taller / Curso* Seleccione Actividad  Frecuencia Seleccion                                                                                                    | e Taller 📃                                                                                      |
| DIAGNÓSTICOS                                                                                                    |                                                                                                 |
| Diagnóstico N°1*                                                                                                    | Código* —                                                                                       |
| OPCIONES                                                                                                    |                                                                                                 |
| Duración Seleccione                                                                                                    | OBSERVACIONES 🗐                                                                                 |
| * CAMPOS OBLIGATORIOS                                                                                                    | LIMPIAR GUARDAR                                                                                 |

4) Una vez cargada la primera actividad, se habilitará el campo **Actividad N°2** para prescribir una segunda actividad en caso de corresponder.

| Nueva Receta Buscar Receta Datos Médico Receta ATIM Pañales                                                                                                    | RECETA ELECTRÓNICA |
|----------------------------------------------------------------------------------------------------|--------------------|
| AFILIADO                                                                                                    |                    |
| N* Benetico*         15024648140000         Q         Nombre         MOVANO HAYDEE ELVA         Edad         79         N* Documento         3565265           Peso (Kg)*         80         Altura (Mts)*         1.65         Imc         29.38 |                    |
| ATNM                                                                                                    |                    |
| Actividad N°1 * Talleres de estimulac 💌 Taller / Curso * Yoga / Otras Técnica 💌 Frecuencia 2 veces por semana, 1:30hs por el 💻                                                                                                    |                    |
| Orientados a lograr que, en ámbitos grupales y comunitarios, los afiliados mantengan, recuperen y mejoren su autonomía en la vida cotidiana y logren un X                                                                                         |                    |
| Actividad N°2 Seleccione   Taller / Curso * Seleccione Actividad  Frecuencia Seleccione Taller                                                                                                    | -                  |
| Actividad N°2 Seleccione • Taller / Curso * Seleccione Actividad * Frecuencia Seleccione Taller -                                                                                                    |                    |
| Diagnôsticos                                                                                                    |                    |
| Diagnóstico N*1 * Código * -                                                                                                    |                    |
| OPCIONES                                                                                                    |                    |
| Duratión Seleccione   OBSERVACIONES  OBSERVACIONES                                                                                                    |                    |
| CAMPOS OBLIGATORIOS     LIMPIAR     GUARDAR                                                                                                    |                    |

5) Una vez cargada la segunda actividad, se habilitará el campo **Actividad N°3** para prescribir una tercera actividad en caso de corresponder.

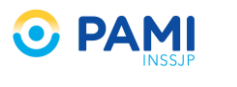

|                                                                                                    | RECETA ELECTRONIC |
|----------------------------------------------------------------------------------------------------|-------------------|
| iliado                                                                                                    |                   |
| N° Beneficio*         15024648140000         Q         Nombre         MOYANO HAYDEE ELVA         Edad         79         N° Documento         3565265                                                                                                    |                   |
| Peso (Kg) * 80 Altura (Mts) * 1.65 Imc 29.38                                                                                                    |                   |
| NM                                                                                                    |                   |
| Actividad N°1 * Talleres de estimulac 💌 Taller / Curso * Yoga / Otras Técnica 💌 Frecuencia 2 veces por semana, 1:30hs por er =                                                                                                    |                   |
| Drientados a lograr que, en ámbitos grupales y comunitarios, los afiliados mantengan, recuperen y mejoren su autonomia en la vida cotidiana y logren un X<br>efectivo control de sus patologias en aspectos funcionales y estructurales relacionados con las cualidades físicas, estimulando las funciones<br>neurolocomotoras integradas y la expresión, reconocimiento y elaboración de estados de ánimo y emociones a través del cuerpo.<br>Leer más                                                                                                    |                   |
| Actividad N°2 Talleres de estimulac 💌 Taller / Curso * Taller de memoria 💌 Frecuencia 1 vez por semana, 2hs por encuer 🗕                                                                                                    |                   |
|                                                                                                    |                   |
| Actividad N°3   Seleccione   Taller / Curso * Seleccione  Frecuencia                                                                                                    |                   |
| Actividad N°3 Seleccione   Taller / Curso * Seleccione  Frecuencia  Actividad N°3 Seleccione  Frecuencia                                                                                                    | -                 |
| Actividad N°3 Seleccione Taller / Curso * Seleccione Frecuencia<br>Actividad N°3 Seleccione Frecuencia<br>Actividad N°3 Seleccione Frecuencia<br>Taller / Curso * Seleccione Frecuencia<br>Tentados a promover la expresión artística, artesanal y productiva, con fines expresivos, recreativos y solidarios en ámbitos grupales y comunitarios. El X<br>fesarrolo de habilidades, la creatividad y la productivad es una estrategia preventiva con reconocido valor terrapéditos para completar tratamientos<br>médicos. Se busca facilitar el establecimiento de vincios sociales estables que brinden contención en un contexto de placer y recreación.                                                                                                    | -                 |
| Actividad N°3 Seleccione<br>Actividad N°3 Seleccione<br>Actividad N°3 Seleccione<br>Taller / Curso * Seleccione<br>Taller / Curso * Seleccione<br>Taller / Curso * Seleccione<br>Taller / Curso * Seleccione<br>Tercuencia<br>Tercuencia<br>Terc | -                 |
| Actividad N°3 Seleccione<br>Taller / Curso * Seleccione<br>Taller / Curso * Seleccione<br>Taller / Curso * Seleccione<br>Taller / Curso * Seleccione<br>Taller / Curso * Seleccione<br>Taller / Curso * Seleccione<br>Taller / Curso * Seleccione<br>Taller / Curso * Seleccione<br>Taller / Curso * Seleccione<br>Taller / Curso * Seleccione<br>Frecuencia<br>Trecuencia<br>Trecuencia<br>Trecuencia<br>Trecuencia<br>Trecuencia<br>Trecuencia<br>Taller / Curso * Seleccione<br>Frecuencia<br>Trecuencia<br>Tr                        | -                 |
| Actividad N°3 Seleccione   Taller / Curso * Seleccione  Frecuencia  Taller / Curso * Seleccione  Frecuencia  Trentados a promover la expresión artística, artesanal y productiva, con fines expresivos, recreativos y solidarios en ámbitos grupales y comunitarios. El X desarrolo de habilidades, la creatividad y la productividad es una estrategia preventiva con reconocido valor terapétitico para completar tratamientos médicos. Se busca facilitar el establecimiento de vinculos sociales estables que brinden contención en un contexto de placer y recreación.  AGNÓSTICOS  Diagnóstico I**1*  Contes                                                                                                    | -                 |
| Actividad N°3 Seleccione   Taller / Curso * Seleccione  Frecuencia  Actividad N°3 Seleccione  Frecuencia  Taller / Curso * Seleccione  Frecuencia  Televencia  Televencia  Tel                                                                                                    | -                 |

6) En caso de ingresar erróneamente una actividad, podrá eliminarla de la receta electrónica presionando el ícono.

| Nueva Receta Buscar Receta Datos Médico Receta ATNM Pañales                                                                                                    | RECETA ELECTRÓNICA                                                                                      |
|----------------------------------------------------------------------------------------------------|----------------------------------------------------------------------------------------------------|
| AFILIADO                                                                                                    |                                                                                                    |
| N° Beneficio * 15024648140000 Q Nombre MOYANO HAVDEE ELVA Edad 79 Nº Docu                                                                                                    | mento 3565265                                                                                           |
| Peso (Kg)*         80         Attura (Mts)*         1.65         Imc         29.38                                                                                                    |                                                                                                    |
| ATNM                                                                                                    |                                                                                                    |
| Actividad N°1 * Talleres de estimulac 💌 Taller / Curso * Yoga / Otras Técnica 💌 Frecuencia 2 veces p                                                                                                    | or semana, 1:30hs por ei                                                                                |
| Orientados a lograr que, en ámbitos grupales y comunitarios, los afiliados mantengan, recuperen y mejoren su auto<br>efectivo control de sus patologías en aspectos funcionales y estructurales relacionados con las cualidades<br>neurolocomotoras integradas y la expresión, reconocimiento y elaboración de estados de ánimo y emociones a travé<br>Leer más | nomia en la vida colidiana y log<br>fisicas, estimulando las fun<br>del cuerpo.                         |
| Actividad N*2         Talleres de estimulac         Taller / Curso*         Taller de memoria           Frecuencia         1 vez por                                                                                                    | semana, 2hs por encuer                                                                                  |
| Actividades en ámbitos grupales y comunitarios orientadas a preservar y estimular las funciones intelectuales s<br>deterior asociado a la edad o a patologías.<br>Leer más                                                                                                    | uperiores, lentificando el proceso de X                                                                 |
| Actividad N*3 Talleres artísticos, cn 💌 Taller / Curso * Talleres literarios 💌 Frecuencia 2 vez por                                                                                                    | eemana, 2hs por encuer 🗕 🗕                                                                              |
| Orientados a promover la expresión artistica, artesanal y productiva, con fines expresivos, recreativos y solidarios e<br>desarrolio de habilidades, la creatividad y la productividad es una estrategia preventiva con reconocido valor<br>médicos. Se buca facilitar el establecimiento de vinculos sociales estables que binden contención en un contexto d  | n ámbitos grupales y comunitarios. El X<br>péditico para completar tratamientos<br>piacer y recreación. |
| DIAGNÓSTICOS                                                                                                    |                                                                                                    |
| Diagnóstico Nº1 *                                                                                                    | Côdigo *                                                                                                |
| OPCIONES                                                                                                    |                                                                                                    |
| Duración Seleccione                                                                                                    | OBSERVACIONES                                                                                           |
| * CAMPOS OBLIGATORIOS                                                                                                    | LIMPIAR GUARDAR                                                                                         |

Se eliminará dicha actividad, y podrá ingresar otra en caso que lo requiera.

## DIAGNÓSTICO

En tercer lugar debe ingresar los **diagnósticos** del afiliado correspondientes a cada una de las actividades prescriptas en la receta. Para ello realice los siguientes pasos:

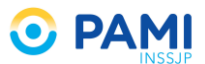

 Ingrese en el campo Diagnóstico N°1 el diagnóstico que ha motivado a la prescripción de la primera actividad terapéutica no medicamentosa. Podrá realizar la búsqueda por descripción, o bien por Código del CIE 10.

Inmediatamente el sistema desplegará el listado de diagnósticos del nomenclador CIE 10 que coincidan con el dato ingresado.

| Nueva Receta Buscar Receta Datos Médico Receta ATNM Pañales                                                                                                    | RECETA ELEC TRÓNICA                                                                                                    |
|----------------------------------------------------------------------------------------------------|----------------------------------------------------------------------------------------------------|
| N° Beneficio*         15024648140000         Q         Nombre         MOYAIIO HAYDEE ELVA         Edad           Peso (Kg)*         80         Altura (Mts)*         1.65         Imc         29.38                                                                                                    | 79 N*Documento 3565265                                                                                                    |
| АТММ                                                                                                    |                                                                                                    |
| Actividad Nº1 * Talleres de estimulac 💌 Taller / Curso * Yoga / Otras Técnica 💌 Fre                                                                                                    | zuenčla 2 veces por semana, 1:30hs por el 🗕                                                                                                    |
| Orientados a lograr que, en âmbitos grupales y comunitarios, los afiliados mantengan, recuperen<br>efectivo control de sus patologías en aspectos funcionales y estructurales relacionados o<br>neurolocomotoras integradas y la expresión, reconocimiento y elaboración de estados de ânimo y<br>Leer más | y mejoren su autonomia en la vida cotidiana y logren un X<br>on las cualidades físicas, estimulando las funciones<br>emociones a través del cuerpo. |
| Actividad N°2   Talleres de estimulac 💌 Taller / Curso *   Taller de memoria 💌 Frec                                                                                                    | uencia 1 vez por semana, 2hs por encuer —                                                                                                    |
| Actividades en ámbitos grupales y comunitarios orientadas a preservar y estimular las funcion deterioro asociado a la edad o a patologías.<br>Leer más                                                                                                    | es intelectuales superiores, lentificando el proceso de X                                                                                           |
| Actividad N*3 Talleres artísticos, o Escoliosis                                                                                                    | Q.                                                                                                    |
| Orientados a promover la expresión a<br>desarrollo de habilidades, la creativic<br>médicos. Se busca facilitar el estable                                                                                                    |                                                                                                    |
| DIAGNÓSTICOS                                                                                                    |                                                                                                    |
| Diagnóstico Nº1 Escoliosis                                                                                                    |                                                                                                    |
| OPCIONES Q763 - Escoliosis TO DIOC                                                                                                    | enii 🗨                                                                                                    |
| Duración Selecci<br>M410 - Escoliosis idiopatica infantil<br>M411 - Escoliosis idiopatica juvenil                                                                                                    | OBSERVACIONES                                                                                                    |
| * CAMPOS OBLIG <mark>NORIOS</mark>                                                                                                    | LIMPIAR GUARDAR                                                                                                    |

 Seleccione del listado disponible el diagnóstico correspondiente a la primera actividad terapéutica no medicamentosa, e inmediatamente se completará el código CIE 10 del mismo.

| Nueva Receta Buscar Receta Datos Médico Receta ATNM Pañales                                                                                                    | RECETA ELECTRÓNICA |
|----------------------------------------------------------------------------------------------------|--------------------|
| Peso (Kg) * 80 Altura (Mts) * 1.65 Imc 29.38                                                                                                    |                    |
| ATNIM                                                                                                    |                    |
| Actividad N°1 * Talleres de estimulac 🔹 Taller / Curso * Yoga / Otras Técnica 💌 Frecuencia 2 veces por semana, 1:30hs por el 💻                                                                                                    |                    |
| Orientados a lograr que, en ámbitos grupales y comunitarios, los afiliados mantengan, recuperen y mejoren su autonomia en la vida cotidiana y logren un X<br>efectivo control de sus patologias en aspectos funcionales y estructurales relacionados con las cualidades físicas, estimulando las funciones<br>neurolocomotoras integradas y la expresión, reconocimiento y elaboración de estados de ánimo y emociones a través del cuerpo.<br>Leer más               |                    |
| Actividad II*2 Talleres de estimulac 🔻 Taller / Curso* Taller de memoria 💽 Frecuencia 1 vez por semana, 2hs por encuen 🗕                                                                                                    |                    |
| Actividades en ámbitos grupales y comunitarios orientadas a preservar y estimular las funciones intelectuales superiores, lentificando el proceso de<br>deterioro asociado a la edad o a patologías.<br>Leer más                                                                                                    |                    |
| Actividad N*3 Talleres artísticos, cn 💌 Taller / Curso* Talleres literarios 💌 Frecuencia 2 vez por semana, 2hs por encuen 🗕                                                                                                    |                    |
| Orientados a promover la expresión artistica, artesanal y productiva, con fines expresivos, recreativos y solidarios en ámbitos grupales y comunitarios. El x<br>desarrollo de habilidades, la creatividad y la productividad es una estrategia preventiva con reconocido valor forapéutico para completar tratamientos<br>médicos. Se Auxera farcittar de tabalecimiento de únculos occidades estables que torinder contención en un contexto de nalcer y accreación |                    |
| Diagnóstico Nº1* Escoliosis                                                                                                    | Código * M41 -     |
| Diagnôstico W1 *   Escoliosis                                                                                                    |                    |
| Diagnóstico M*2 Código –                                                                                                    |                    |
| OPCIONES                                                                                                    |                    |
| Duración Seleccione • OBSERVACIONES                                                                                                    |                    |
| CAMPOS OBLIGATORIOS     LIMPIAR     GUARDAR                                                                                                    |                    |

3) En caso de no ubicar el diagnóstico, podrá realizar una búsqueda avanzada presionando el ícono de la lupa.

|                                                                                                    | INSSJP                                                                                     |
|----------------------------------------------------------------------------------------------------|--------------------------------------------------------------------------------------------|
| Nueva Receta Buscar Receta Datos Médico Receta ATNM Pañales                                                                                                    |                                                                                            |
| AFILIADO                                                                                                    |                                                                                            |
| N° Beneficio * 15024648140000 Q Nombre MOYANO HAYDEE ELVA Edad 79 N° Docum                                                                                                    | ento 3565265                                                                               |
| Peso (Kg) *         80         Altura (Mts) *         1.65         Imc         29.38                                                                                                    |                                                                                            |
| АТММ                                                                                                    |                                                                                            |
| Actividad N°1 * Talleres de estimulac • Taller / Curso * Yoga / Otras Técnica • Frecuencia 2 veces por                                                                                                    | semana, 1:30hs por ei 🗕                                                                    |
| Orientados a lograr que, en ámbitos grupales y comunitarios, los afiliados mantengan, recuperen y mejoren su auton<br>efectivo control de sus patologías en aspectos funcionales y estructurales relacionados con las cualidades<br>neurolocomotoras integradas y la expresión, reconocimiento y elaboración de estados de ánimo y emociones a través<br>Leer más | mia en la vida cotidiana y logren un X<br>isicas, estimulando las funciones<br>Jel cuerpo. |
| Actividad N*2 Talleres de estimulac 💌 Taller / Curso * Taller de memoria 💽 Frecuencia 1 vez por se                                                                                                    | mana, 2hs por encuer —                                                                     |
| Actividades en ámbitos grupales y comunitarios orientadas a preservar y estimular las funciones intelectuales su<br>deterioro asociado a la edad o a patologias.<br>Leer más                                                                                                    | eriores, lentificando el proceso de X                                                      |
| Actividad N*3 Talleres artísticos, cr 🔹 Taller / Curso * Talleres literarios 💌 Frecuencia 2 vez p                                                                                                    | _                                                                                          |
| Orientados a promover la expresión artística, artesanal y productiva, con fines expresivos, recreativos y solidario<br>desarrolo de habilidades, la creatividad y la productividad es una estrategia preventiva con reconocido valor i<br>médicos. Se busca facilitar el establecimiento de vinculos sociales estables que brinden contención en un context       | Q munitarios. El X<br>tratamientos                                                         |
| DIAGNÓSTICOS                                                                                                    |                                                                                            |
| Diagnóstico Nº1 *                                                                                                    | Código*                                                                                    |
| OPCIONES                                                                                                    |                                                                                            |
| Duración Seleccione                                                                                                    | OBSERVACIONES                                                                              |
| * CAMPOS OBLIGATORIOS                                                                                                    | LIMPIAR GUARDAR                                                                            |

 Una vez ingresado el diagnóstico de la primera actividad, se habilitará el campo Diagnóstico N°2 que deberá completar en caso de prescribir una segunda actividad. Para ello repita el procedimiento.

| NM                                                                         |                                                                                                  |                                                           |                                                                                     |                                                             |                                                                          |                                                     |                           |
|----------------------------------------------------------------------------|--------------------------------------------------------------------------------------------------|-----------------------------------------------------------|-------------------------------------------------------------------------------------|-------------------------------------------------------------|--------------------------------------------------------------------------|-----------------------------------------------------|---------------------------|
| Actividad N°1 * T                                                          | Talleres de estimulac 💌                                                                          | Taller / Curso *                                          | Yoga / Otras Técnica                                                                | - Frecuencia                                                | 2 veces por semana,                                                      | 1:30hs por ei                                       | -                         |
| Drientados a logra<br>efectivo control o<br>neurolocomotoras<br>Leer más   | ar que, en ámbitos grupales<br>de sus patologías en asp<br>s integradas y la expresión, i        | y comunitarios, l<br>ectos funcionale<br>reconocimiento y | os afiliados mantengan, r<br>s y estructurales relaci<br>elaboración de estados d   | ecuperen y mejor<br>onados con las<br>e ánimo y emocior     | en su autonomía en la<br>cualidades físicas, e<br>nes a través del cuerp | a vida cotidiana :<br>estimulando las<br>io.        | / logren un<br>funciones  |
| Actividad N°2 T                                                            | alleres de estimulac 💌                                                                           | Taller / Curso *                                          | Taller de memoria                                                                   | - Frecuencia                                                | 1 vez por semana, 2                                                      | ns por encuen                                       |                           |
| ₄ctividades en án<br>leterioro asociado<br>Leer más                        | nbitos grupales y comunita<br>o a la edad o a patologías.                                        | rios orientadas a                                         | ı preservar y estimular k                                                           | as funciones intel                                          | ectuales superiores,                                                     | lentificando el p                                   | roceso de                 |
| Actividad N°3 T                                                            | alleres artísticos, cri 💌                                                                        | Taller / Curso *                                          | Talleres literarios                                                                 | - Frecuencia                                                | 2 vez por semana, 2                                                      | ns por encuer                                       |                           |
| Drientados a prom<br>lesarrollo de habi<br>nédicos. Se busca<br>AGNÓSTICOS | nover la expresión artística,<br>ilidades, la creatividad y la<br>a facilitar el establecimiento | artesanal y prod<br>productividad es<br>de vínculos soci  | uctiva, con fines expresiv<br>una estrategia preventiv<br>ales estables que brinden | os, recreativos y s<br>a con reconocido<br>contención en un | olidarios en ámbitos<br>valor terapéutico pa<br>contexto de placer y l   | grupales y comu<br>ira completar tra<br>recreación. | nitarios. E<br>atamientos |
| Diagnóstico Nº1 *                                                          | Escoliosis                                                                                       |                                                           |                                                                                     |                                                             | Q Código *                                                               | M41                                                 | -                         |
| Diagnóstico N°2                                                            | Dislexia y alexia                                                                                |                                                           |                                                                                     |                                                             | Q Código                                                                 | R480                                                |                           |
| Diagnóstico Nº3                                                            |                                                                                                  |                                                           |                                                                                     |                                                             | Q Código                                                                 |                                                     | -                         |
| PCIONES                                                                    |                                                                                                  |                                                           |                                                                                     |                                                             |                                                                          |                                                     |                           |
| Duración Selecc                                                            | ione 🔻                                                                                           |                                                           |                                                                                     |                                                             |                                                                          | OBSERVACI                                           | ONES 🗐                    |
| CAMPOS OBLIG                                                               | ATORIOS                                                                                          |                                                           |                                                                                     |                                                             | LIMP                                                                     | IAR GUAR                                            | RDAR                      |

5) Una vez ingresado el diagnóstico de la segunda actividad, se habilitará el campo Diagnóstico N°3 que deberá completar en caso de prescribir una tercera actividad. Para ello repita el procedimiento.

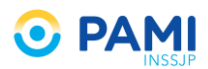

| or semana, 1:30hs por ei                                                          | -                                                                                                    |
|-----------------------------------------------------------------------------------|----------------------------------------------------------------------------------------------------|
| omía en la vida cotidiana y<br>físicas, estimulando las<br>del cuerpo.            | logren un X<br>funciones                                                                                                    |
| emana, 2hs por encuen                                                             | -                                                                                                    |
| periores, lentificando el p                                                       | roceso de X                                                                                                    |
| emana, 2hs por encuen                                                             | -                                                                                                    |
| a ámbitos grupales y comu<br>péutico para completar tra<br>e placer y recreación. | nitarios. El X<br>tamientos                                                                                                    |
|                                                                                   |                                                                                                    |
| Código * M41                                                                      | -                                                                                                    |
| Código R480                                                                       | -                                                                                                    |
| Código G454                                                                       | -                                                                                                    |
|                                                                                   | _                                                                                                    |
| OBSERVACIO                                                                        | DNES 🔲                                                                                                    |
| LIMPIAR GUAR                                                                      | DAR                                                                                                    |
|                                                                                   | r semana, 1:30hs por ei<br>iomia en la vida cotidiana y<br>fisicas, estimulando las<br>i del cuerpo.<br>emana, 2hs por encuen<br>iperiores, lentificando el pr<br>emana, 2hs por encuen<br>a ámbitos grupales y comun<br>pédico para completar tra<br>placer y recreación.<br>Código R480<br>Código R480<br>Código G454<br>OBSERVACIO |

IMPORTANTE: En caso que el diagnóstico sea el mismo para las actividades terapéuticas no medicamentosas prescriptas, deberá seleccionar solo el **Diagnóstico N°1**. Por el contrario, si difiere el diagnóstico para cada actividad, la **Actividad N°1** estará relacionado con el **Diagnóstico N°1**, la **Actividad N°2** con el **Diagnóstico N°2**, y la **Actividad N°3** con el **Diagnóstico N°3**.

## **DURACIÓN**

Por ultimo deberá indicar los meses que deberá el afiliado desarrollar las actividades. Para ello seleccione la duración de **3 meses**, **4 meses**, **5 meses**, o **6 meses**.

| Nueva Receta Buscar Receta Datos Médico Receta ATNM Pañales                                                                                                    | RECETA ELECTRÓNICA |
|----------------------------------------------------------------------------------------------------|--------------------|
| АТИМ                                                                                                    |                    |
| Actividad N°1 * Talleres de estimulac 🔻 Taller / Curso * Yoga / Otras Técnica 🔻 Frecuencia 2 veces por semana, 1:30hs por est                                                                                                    |                    |
| Orientados a lograr que, en ámbitos grupales y comunitarios, los afiliados mantengan, recuperen y mejoren su autonomía en la vida cotidiana y logren un X<br>efectivo control de sus patologias en aspectos funcionales y estructurales relacionados con las cualidades físicas, estimulando las funciones<br>neurolocomotoras integradas y la expresión, reconocimiento y elaboración de estados de ánimo y emociones a través del cuerpo.                           |                    |
| Actividad N*2 Talleres de estimulac 🔹 Taller / Curso* Taller de memoria 🔹 Frecuencia 1 vez por semana, 2hs por encuer -                                                                                                    |                    |
| Actividades en ámbitos grupales y comunitarios orientadas a preservar y estimular las funciones intelectuales superiores, lentificando el proceso de X<br>deterioro asociado a la edad o a patologias.<br>Leer más                                                                                                    |                    |
| Actividad N*3 Talleres artísticos, cn 💌 Taller / Curso * Talleres literarios 💌 Frecuencia 2 vez por semana, 2hs por encuer 🖛                                                                                                    |                    |
| Orientados a promover la expresión artística, artesanal y productiva, con fines expresivos, recreativos y solidarios en àmbitos grupales y comunitarios. El x<br>desarrollo de habilidades, la creatividad y la productividad es una estrategia preventiva con reconocido valor transpútico para completar tratamientos<br>médicos. Se busca facilitar el establecimiento de vinculos sociales estables que brinden contención en un contexto de placer y recreación. |                    |
| DIAGNÓSTICOS                                                                                                    |                    |
| Diagnóstico Nº1 * Escollosis Duración Seleccione Código * M41 -                                                                                                    |                    |
| Diagnóstico N <sup>1</sup> 2 Dislexia y ales Seleccione Código R480 -                                                                                                    |                    |
| Diagnóstico N°3 Amnesia glob 4 Meses Código G454 -                                                                                                    |                    |
| DPCIONES 5 Meses                                                                                                    |                    |
| Duración Seleccione OBSERVACIONES                                                                                                    |                    |
| CAMPO S Meses LIMPIAR GUARDAR                                                                                                    |                    |

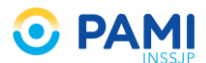

En caso que requiera incorporar alguna observación acerca de las actividades, tilde el casillero *Observaciones* y se habilitará el campo correspondiente.

| Nueva Receta Buscar Receta Datos Médico Receta ATNM Pañales                                                                                                    | RECETA ELECTRÓNICA |
|----------------------------------------------------------------------------------------------------|--------------------|
| Orientados a lograr que, en âmbitos grupales y comunitarios, los afiliados mantengan, recuperen y mejoren su autonomía en la vida cotidiana y logren un x<br>efectivo control de sus patologías en aspectos funcionales y estructurales relacionados con las cualidades físicas, estimulando las funciones<br>neurolocomotoras integradas y la expresión, reconocimiento y elaboración de estados de ánimo y emociones a través del cuerpo.<br>Leer más               |                    |
| Actividad N*2       Talleres de estimulac <ul> <li>Taller / Curso*</li> <li>Taller de memoria</li> <li>Frecuencia</li> <li>vez por semana, 2hs por encuen</li> <li> </li> </ul>                                                                                                    |                    |
| Accividades en ámbitos grupales y comunitarios orientadas a preservar y estimular las funciones intelectuales superiores, lentificando el proceso de x<br>deterioro asociado a la edad o a patologias.<br>Leer más                                                                                                    |                    |
| Actividad N*3 Talleres artísticos, cn • Taller / Curso * Talleres literarios • Frecuencia 2 vez por semana, 2hs por encuer -                                                                                                    |                    |
| Orientados a promover la expresión artística, artesanal y productiva, con fines expresivos, recreativos y solidarios en ámbitos grupales y comunitarios. El x<br>desarrollo de habilidades, la creatividad y la productividad es una estrategia preventiva con reconocido valor terapéutico para completar tratamientos<br>médicos. Se busca facilitar el establecimiento de vínculos sociales estables que brinden contención en un contexto de placer y recreación. |                    |
| DIAGNÓSTICOS                                                                                                    |                    |
| Diagnóstico N°1* Escollosis Q Código* M41 -                                                                                                    |                    |
| Diagnóstico N°2 Dislexia y alexia Q Código R480 -                                                                                                    |                    |
| Diagnóstico №3 Amnesia global transitoria Q Código G454 –                                                                                                    |                    |
| OPCIONES                                                                                                    |                    |
| Duración Seleccione  OBSERVACIONES                                                                                                    |                    |
| Observadones                                                                                                    |                    |
| * CAMPOS OBLIGATORIOS LIMPIAR GUARDAR                                                                                                    |                    |

## **GENERAR RECETA ELECTRÓNICA**

Una vez que ha completado los datos de la receta (Afiliado, Peso, Altura, Actividades TNM, Diagnósticos, e Indicaciones), debe guardarla en el sistema. Para ello presione el botón **Guardar**.

| Actividad N°1 *                                                          | Talleres de estimulac 💌                                                                        | Taller / Curso *                                               | Yoga / Otras Técnica                                                                 | Frecuencia 2 ve                                                                   | ces por semana, 1:30hs por ei                                                                   | -                              |
|--------------------------------------------------------------------------|------------------------------------------------------------------------------------------------|----------------------------------------------------------------|--------------------------------------------------------------------------------------|-----------------------------------------------------------------------------------|-------------------------------------------------------------------------------------------------|--------------------------------|
| Drientados a logr<br>efectivo control<br>neurolocomotora<br>Leer más     | ar que, en ámbitos grupale<br>de sus patologias en asj<br>s integradas y la expresión,         | s y comunitarios,<br>lectos funcionale<br>reconocimiento y     | los afiliados mantengan,<br>es y estructurales relac<br>elaboración de estados e     | recuperen y mejoren su<br>ionados con las cualio<br>de ánimo y emociones a        | autonomía en la vida cotidiana<br>lades físicas, estimulando la<br>través del cuerpo.           | a y logren un<br>s funciones   |
| Actividad N°2                                                            | Falleres de estimulac 💌                                                                        | Taller / Curso *                                               | Taller de memoria                                                                    | Frecuencia 1 ve:                                                                  | z por semana, 2hs por encuer                                                                    | -                              |
| Actividades en á<br>deterioro asociad<br>Leer más                        | nbitos grupales y comunit<br>o a la edad o a patologías.                                       | arios orientadas a                                             | a preservar y estimular l                                                            | as funciones intelectua                                                           | les superiores, lentificando el                                                                 | proceso de                     |
| Actividad N°3                                                            | Talleres artísticos, cri 💌                                                                     | Taller / Curso *                                               | Talleres literarios                                                                  | Frecuencia 2 vez                                                                  | z por semana, 2hs por encuer                                                                    | -                              |
| Drientados a proi<br>lesarrollo de hat<br>nédicos. Se busc<br>AGNÓSTICOS | nover la expresión artística<br>ilidades, la creatividad y la<br>a facilitar el establecimient | , artesanal y prod<br>i productividad es<br>o de vínculos soci | uctiva, con fines expresh<br>s una estrategia preventi<br>iales estables que brinder | vos, recreativos y solidai<br>va con reconocido valor<br>n contención en un conte | rios en ámbitos grupales y con<br>r terapéutico para completar f<br>xto de placer y recreación. | nunitarios. El<br>tratamientos |
| Diagnóstico Nº1 *                                                        | Escoliosis                                                                                     |                                                                |                                                                                      |                                                                                   | Q Código * M41                                                                                  | -                              |
| Diagnóstico Nº2                                                          | Dislexia y alexia                                                                              |                                                                |                                                                                      |                                                                                   | Q Código R480                                                                                   | -                              |
|                                                                          | Amnesia global transite                                                                        | oria                                                           |                                                                                      |                                                                                   | Q Código G454                                                                                   | -                              |
| Diagnóstico Nº3                                                          | Finnesia grobal cransie                                                                        |                                                                |                                                                                      |                                                                                   |                                                                                                 |                                |
| Diagnóstico Nº3<br>PCIONES                                               |                                                                                                |                                                                |                                                                                      |                                                                                   |                                                                                                 |                                |

El sistema le indicará que la receta fue dada de alta exitosamente.

|                                                                                                    |                  | INSSJP             |
|----------------------------------------------------------------------------------------------------|------------------|--------------------|
| Nueva Receta Buscar Receta Datos Médico Receta ATNM Pañales                                                                                            |                  | RECETA ELECTRÓNICA |
| RECETA Nº 287                                                                                                    | ta exitosamente. |                    |
| La receta fue dada de alta exitosamente                                                                                                    |                  |                    |
| AFILIADO                                                                                                    |                  |                    |
| N* Beneficio         15024648140000         Nombre         MOYANO HAYDEE ELVA         Edad         79         N* Doc                                   | cumento 3565265  |                    |
| Peso (Kg) * 80 Altura (Mits) * 1.65 Imc 29.38                                                                                                    |                  |                    |
| ATNM                                                                                                    |                  |                    |
| Actividad N* 1         Talleres de estimulación d         Taller / Curso         Yoga / Otras Técnicas Orie         Frecuencia         2 veces por set | emana, 1:30hs    |                    |
| Actividad N* 2         Talleres de estimulación α         Taller / Curso         Taller de memoria         Frecuencia         1 vez por sem            | nana, 2hs por e  |                    |
| Actividad N* 3         Talleres artísticos, creativi         Tallere/Curso         Talleres literarios         Frecuencia         2 vez por semi       | nana, 2hs por e  |                    |
| DIAGNÓSTICOS                                                                                                    |                  |                    |
| Diagnóstico N*1 Escoliosis                                                                                                    | Código M41       |                    |
| Diagnóstico N*2 Dislexia y alexia                                                                                                    | Código R480      |                    |
| Diagnóstico N*3 Amnesia global transitoria                                                                                                    | Código G454      |                    |
| OPCIONES                                                                                                    |                  |                    |
| Duracion 6 Meses                                                                                                    |                  |                    |
| FICHA MÉDIC                                                                                                    |                  |                    |

💽 PAMI

**IMPORTANTE**: En caso de prescribir una actividad terapéutica no medicamentosa del tipo **Taller de estimulación del movimiento**, se habilitará nuevamente la ficha médica para su impresión. Una vez impresa deberá ser completada, firmada y sellada por el profesional médico.

Para imprimir la misma presione el botón Imprimir.

| Nueva Receta Buscar Receta Datos Médico Receta ATNM Pañales                                                                                             | RECETA ELEC TRÓNICA |
|----------------------------------------------------------------------------------------------------|---------------------|
| RECETA N° 287                                                                                                    |                     |
| ✓ La receta fue dada de alta exitosamente.                                                                                                    |                     |
| AFILIADO                                                                                                    |                     |
| N° Beneficio         15024648140000         Nombre         MOYANO HAYDEE ELVA         Edad         79         N° Docum                                  | 1ento 3565265       |
| Peso (Kg) * 80 Altura (Mts) * 1.65 Imc 29.38                                                                                                    |                     |
| ATNM                                                                                                    |                     |
| Actividad N* 1         Talleres de estimulación d         Taller / Curso         Yoga / Otras Técnicas Oric         Frecuencia         2 veces por sema | ana, 1:30hs         |
| Actividad N* 2 Talleres de estimulación cx Taller / Curso Taller de memoria                                                                             | a, 2hs por e        |
| Adividad N* 3 Talleres artísticos, creative Taller / Curso Talleres literarios                                                                          | a, 2hs por e        |
| DIAGNÓSTICOS                                                                                                    |                     |
| Diagnóstico N*1 Escoliosis                                                                                                    | Código M41          |
| Diagnóstico N*2 Dislexia y alexia                                                                                                    | Código R480         |
| Diagnôstico N*3 Amnesia global transitoria                                                                                                    | Código G454         |
| OPCIONES                                                                                                    |                     |
| Duracion 6 Meses                                                                                                    | IMPRIMIR            |
| FICHA MÉDICA                                                                                                    | IMPRIMIR VOLVER     |

Por último visualizará la receta con la prescripción de las actividades terapéuticas no medicamentosas correspondientes. La misma deberá ser impresa, sellada y firmada por el profesional.

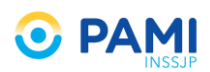

| PERIODO OBRA SOCIAL<br>2008/2016 6-0080<br>Aprilia y Rumbres of Lefter<br>MOYANO HAYDEE ELVA                                                                                                    | PROFESIONAL O INST<br>CARMEN PIETRA<br>GERENCIA DE SISTEM<br>Número de Afiliado<br>15024648140000 | ITUCIÓN<br>IAS<br>Edad<br>79                 | 0 <sup>-0000000</sup> 00287 |
|----------------------------------------------------------------------------------------------------|---------------------------------------------------------------------------------------------------|----------------------------------------------|-----------------------------|
| Actividades Terapeuticas No Medicantentosa<br>RP 1 Yoga / Otras Técnicas Orientales<br>2 veces por semana, 1:30h por encuentre<br>RP 2 Taller de memoría<br>1 vez por semana, 2hs por encuentro | LIDAPAN                                                                                           | 000                                          |                             |
| <sup>KP 3</sup> Talleres literarios<br>2 vez por semana, 2hs por encuentro<br>Firmay Sello Aclaratorio Prof.                                                                                    |                                                                                                   | Ceptra Arta                                  |                             |
| Dr. CARMEN PIETRA*<br>Mat. Prov.: 422 - BUENOS AIRES                                                                                                    | M41<br>2<br>R480<br>3<br>G454<br>A<br>F                                                           | gente Interviniente<br>Irma, Aclaracion y Le | ISPENSA                     |
| LN.S.S.J.P                                                                                                    |                                                                                                   |                                              | DURACION<br>6 Meses         |

## **BUSCAR RECETA ELECTRÓNICA ATNM**

Para **buscar** la receta de una actividad terapéutica no medicamentosa que ha sido generada en el sistema, debe realizar los siguientes pasos:

| Nueva Receta Buscar Receta Datos Médico Receta ATNM | Pañales                            |
|-----------------------------------------------------|------------------------------------|
| AFILIADO Buscar Receta                              | Edad N° Documento TRAN SCRIPCION   |
| MEDICAMENTOS                                        |                                    |
| Medicamento Nº1 * Q Pres.                           | Droga Cant.*                       |
| DIAGNÓSTICOS                                        |                                    |
| Diagnóstico Nº1                                     | Q Código* —                        |
| INDICACIONES (OPCIONAL)                             |                                    |
| Cantidad Med. N°1 Presentación                      | Periodicidad Horas 🔹 Duración OBS. |
| Ej: 1 Ej: Comprimido OPCIONES                       | Ej: Cada 6 horas En días           |
| Duración Un Mes                                     | GUARDAR COMO MODELO                |

1) Presione la opción Buscar Receta.

#### El sistema lo conducirá al **Buscador de Recetas**.

| Nueva Rece                                      | eta Buscar Receta  | Datos Médico Rece | ta ATNM Pañales |               |                      |                | RECETA E        | LECTRÓNICA<br>v2.9.29 |
|-------------------------------------------------|--------------------|-------------------|-----------------|---------------|----------------------|----------------|-----------------|-----------------------|
| BÚ SQUEDA I                                     | DE RECETAS         |                   |                 |               |                      |                |                 |                       |
| Buscar Por                                      | N° Afiliado 🔹      |                   | Desde           | Hasta         | Tipo de Prescripción | Medicamentos 💌 |                 |                       |
| •                                               | 🔲 SÓLO MIS RECETAS |                   |                 |               |                      |                | LIMPIAR         | BUSCAR                |
|                                                 | NRO. RECETA        | FECHA DE INICIO   | FECHA VENCIN    | IENTO AFILIAD | D MEDICAMENTOS       | PRESTADOR      | FECHA ANULACION | IMPRESA               |
| No hay resultados para la búsqueda especificada |                    |                   |                 |               |                      |                |                 |                       |

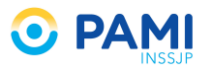

 Seleccione el tipo de Receta que desea buscar según su Prescripción. En este caso haga clic en la opción ATNM para realizar la búsqueda de recetas de actividades terapéuticas no medicamentosas.

| Nueva Rece                                      | ta Buscar Receta   | Datos Médico 🛛 R | Receta ATNM | Pañales           |          |                         |           | RECETA E        | LECTRÓNICA<br>v2.9.29 |
|-------------------------------------------------|--------------------|------------------|-------------|-------------------|----------|-------------------------|-----------|-----------------|-----------------------|
| BÚSQUEDA I                                      | DE RECETAS         |                  |             |                   |          |                         |           |                 |                       |
| Buscar Por                                      | Nº Afiliado 🔹      |                  | Desde       | Hasta             |          | Tipo de Prescripción Me |           |                 |                       |
| •                                               | 🔲 SÓLO MIS RECETAS |                  |             |                   |          | ATT                     | IM ales   | LIMPIAR         | BUSCAR                |
|                                                 | NRO. RECETA        | FECHA DE INICIO  |             | FECHA VENCIMIENTO | AFILIADO | MEDICAMENTOS            | PRESTADOR | FECHA ANULACION | IMPRESA               |
| No hay resultados para la búsqueda especificada |                    |                  |             |                   |          |                         |           |                 |                       |

3) A continuación seleccione el criterio de búsqueda por el cual desea encontrar la receta en el sistema: **Número de Afiliado**, **Número de Documento**, o **Número de Receta**.

| Nueva Receta Buscar Rec                                                     | eta Datos Médico Receta ATNN | l Pañales         |          |                        |               | RECETA EI       | ECTRÓNICA<br>v2.9.29 |  |  |
|-----------------------------------------------------------------------------|------------------------------|-------------------|----------|------------------------|---------------|-----------------|----------------------|--|--|
| BÚSQUEDA DE RECETAS<br>Buscar Por Nº Afiliado<br>INº Acfiliado<br>Nº Receta | N° Afiliado                  | Hasta             |          | Tipo de Prescripción A | VINM <b>•</b> | LIMPIAR         | BUSCAR               |  |  |
| NRO. RECETA                                                                 | FECHA DE INICIO              | FECHA VENCIMIENTO | AFILIADO | MEDICAMENTOS           | PRESTADOR     | FECHA ANULACION | IMPRESA              |  |  |
| No hay resultados para la búsqueda especificada                             |                              |                   |          |                        |               |                 |                      |  |  |

4) El filtro de búsqueda **Fechas Desde** y **Fecha Hasta**, permite buscar recetas de un afiliado en particular para un período determinado.

| Nueva Rece | ta Buscar Receta [ | Datos Médico Reco | eta ATNM | Pañales           |                               |                        |           | RECETA E        | LECTRÓNICA<br>v2.9.29 |
|------------|--------------------|-------------------|----------|-------------------|-------------------------------|------------------------|-----------|-----------------|-----------------------|
| BÚSQUEDA I | DE RECETAS         |                   |          |                   | Desde                         |                        | Hasta     |                 |                       |
| Buscar Por | Nº Afiliado        |                   | Desde    | Ha                | sta                           | TIPO de Prescripcion A |           |                 |                       |
| •          | 🗐 SÓLO MIS RECETAS |                   | _        |                   |                               |                        |           | LIMPIAR         | BUSCAR                |
|            | NRO. RECETA        | FECHA DE INICIO   |          | FECHA VENCIMIENTO | AFILIADO                      | MEDICAMENTOS           | PRESTADOR | FECHA ANULACION | IMPRESA               |
|            |                    |                   |          | Ne                | have a second a second as her | formula concelling de  |           |                 |                       |

5) Para consultar las recetas electrónicas generadas únicamente por usted, seleccione le opción Sólo Mis Recetas.

| Nueva Rece | ta Buscar Receta D                              | atos Médico Receta ATNM | Pañales           |          |                           |           | RECETA EL       | ECTRÓNICA<br>v2.9.29 |  |  |
|------------|-------------------------------------------------|-------------------------|-------------------|----------|---------------------------|-----------|-----------------|----------------------|--|--|
| BÚSQUEDA   | BÚSQUEDA DE RECETAS                             |                         |                   |          |                           |           |                 |                      |  |  |
| Buscar Por | Nº Afiliado                                     | 🗷 SÓLO MIS              | S RECETAS         |          | Tipo de Prescripción ATNM | •         | LIMPIAR         | BUSCAR               |  |  |
|            | NRO. RECETA                                     | FECHA DE INICIO         | FECHA VENCIMIENTO | AFILIADO | MEDICAMENTOS              | PRESTADOR | FECHA ANULACION | IMPRESA              |  |  |
|            | No hay resultados para la búsqueda especificada |                         |                   |          |                           |           |                 |                      |  |  |

6) Ingrese el dato de la receta que desea encontrar según el criterio de búsqueda que haya seleccionado, y presione el botón **Buscar**.

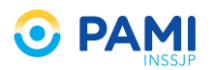

| Nueva Recet | a Buscar Receta                                 | Datos Médico Receta ATNM |                   | RECETA EL | ECTRÓNICA<br>v2.9.29 |           |                 |         |  |  |  |
|-------------|-------------------------------------------------|--------------------------|-------------------|-----------|----------------------|-----------|-----------------|---------|--|--|--|
| BÚSQUEDA D  | e RECE BUSCAT                                   | Por Nº Afiliado          | ▼ 1502            | 246481    | 10000                | •         | BUSCAR          | BUSCAR  |  |  |  |
|             | NRO. RECETA                                     | FECHA DE INICIO          | FECHA VENCIMIENTO | AFILIADO  | MEDICAMENTOS         | PRESTADOR | FECHA ANULACION | IMPRESA |  |  |  |
|             | No hay resultados para la búsqueda específicada |                          |                   |           |                      |           |                 |         |  |  |  |

 7) El sistema desplegará el listado de recetas encontradas. Podrá visualizar, Número de Receta, Fecha de Generación, Fecha de Vencimiento, Nombre y Apellido del afiliado, Grupo de la actividad, y Taller prescripto.

| Nueva Receta Buscar Receta Datos Médico Re | eceta ATNM Pañales |                    |                                         | RECETA E                         | LECTRÓNICA |  |  |  |  |
|--------------------------------------------|--------------------|--------------------|-----------------------------------------|----------------------------------|------------|--|--|--|--|
| BÚSQUEDA DE RECETAS                        |                    |                    |                                         |                                  |            |  |  |  |  |
| Buscar Por Nº Afiliado 💌 15024648140000    | Desde              | Hasta              | Tipo de Prescripción ATNM               |                                  |            |  |  |  |  |
| SÓLO MIS RECETAS                           |                    |                    |                                         | LIMPIAR                          | BUSCAR     |  |  |  |  |
| NRO. RECETA FECHA DE GENERACION            | FECHA VENCIMIENTO  | AFILIADO           | GRUPO                                   | TALLER                           |            |  |  |  |  |
| 287 20/09/2016                             | 19/03/2017         | MOYANO HAYDEE ELVA | Talleres de estimulación del movimiento | Yoga / Otras Técnicas Orientales | 0          |  |  |  |  |

8) Para consultar más información de alguna de las actividades terapéuticas no medicamentosas prescriptas, presione el ícono.

| Nueva Receta Busca     | ar Receta Datos Médico | Receta ATNM Pañales |                    |                                         | RECI                             | ETA ELECTRÓNICA |  |  |  |  |
|------------------------|------------------------|---------------------|--------------------|-----------------------------------------|----------------------------------|-----------------|--|--|--|--|
| BÚSQUEDA DE RECETAS    | BÚSQUEDA DE RECETAS    |                     |                    |                                         |                                  |                 |  |  |  |  |
| Buscar Por Nº Afiliado | ▼ 15024648140000       | Desde               | Hasta              | Tipo de Prescripción ATNM               |                                  |                 |  |  |  |  |
| Sólo M                 | MIS RECETAS            |                     |                    |                                         | LIMF                             | PIAR BUSCAR     |  |  |  |  |
| NRO. RECETA            | FECHA DE GENERACION    | FECHA VENCIMIENTO   | AFILIADO           | GRUPO                                   | TALLER                           | 0               |  |  |  |  |
| 287                    | 20/09/2016             | 19/03/2017          | MOYANO HAYDEE ELVA | Talleres de estimulación del movimiento | Yoga / Otras Técnicas Orientale: |                 |  |  |  |  |

9) A continuación visualizará la información de la receta. Podrá imprimirla nuevamente presionando el botón **Imprimir**.

|                                                                                                    | •               | INSSJP             |
|----------------------------------------------------------------------------------------------------|-----------------|--------------------|
| Nueva Receta Buscar Receta Datos Médico Receta ATNM Pañales                                                            |                 | RECETA ELECTRÓNICA |
| RECETA Nº 287                                                                                                    |                 |                    |
| AFILIADO                                                                                                    |                 |                    |
| N* Beneficio         15024648140000         Nombre         MOYANO HAYDEE ELVA         Edad         79         N* Docum | mento 3565265   |                    |
| Peso (Kg)*         80         Altura (Mts)*         1.65         Imc         29.38                                     |                 |                    |
| ATNM                                                                                                    |                 |                    |
| Actividad N° 1 Talleres de estimulación d Taller / Curso Yoga / Otras Técnicas Orie Frecuencia 2 veces por sem         | nana, 1:30hs    |                    |
| Actividad N° 2 Talleres de estimulación ct Taller / Curso Taller de memoria                                            | na, 2hs por e   |                    |
| Actividad N* 3 Talleres artísticos, creativi Taller / Curso Talleres literarios                                        | na, 2hs por e   |                    |
| DIAGNÓSTICOS                                                                                                    |                 |                    |
| Diagnóstico Nº1 Escoliosis                                                                                             | Código M41      |                    |
| Diagnóstico N*2 Dislexia y alexia                                                                                      | Código R480     |                    |
| Diagnóstico N°3 Amnesia global transitoria                                                                             | Código 6454     |                    |
| OPCIONES                                                                                                    |                 |                    |
| Duracion 6 Meses                                                                                                    | IMPRIMIR        |                    |
| FICHA MÉDICA                                                                                                    | IMPRIMIR VOLVER |                    |

💽 PAMI

**IMPORTANTE**: En caso de que la receta contenga una actividad terapéutica no medicamentosa del tipo **Taller de estimulación del movimiento y/o del Taller de estimulación cognitiva**, podrá imprimir la ficha médica.

10) Podrá también imprimir una receta seleccionándola desde la pantalla principal, y presionando el botón de la impresora.

| Nue  | Ia | _        |     | eta Datos Médico R | eceta ATNM Pañales |                    |                                         | RECETAI                          | ELECTRÓNICA |
|------|----|----------|-----|--------------------|--------------------|--------------------|-----------------------------------------|----------------------------------|-------------|
| BÚSQ | JE |          |     |                    |                    |                    |                                         |                                  |             |
| Busc | ar |          | NDC | 15024648140000     | Desde              | Hasta              | Tipo de Prescripción ATNM               |                                  |             |
|      |    | V        | NRC | CETA S             |                    |                    |                                         | LIMPIAR                          | BUSCAR      |
|      |    |          |     | ECHA DE GENERACION | FECHA VENCIMIENTO  | AFILIADO           | GRUPO                                   | TALLER                           |             |
| ⊠    |    | <b>V</b> |     | 20/09/2016         | 19/12/2016         | MOYANO HAYDEE ELVA | Educación para la salud                 | Curso de alimentación saludable  | Ø           |
|      | L  | _        |     | 20/09/2016         | 19/03/2017         | MOYANO HAYDEE ELVA | Talleres de estimulación del movimiento | Yoga / Otras Técnicas Orientales | 0           |

**IMPORTANTE**: Esta última forma de impresión permitirá imprimir más de una receta en el mismo momento, seleccionando todas las que sean necesarias, y presionando el botón de Imprimir.

- 11) Una vez emitida la receta el Médico de Cabecera debe acompañar la entrega al afiliado con la indicación precisa del procedimiento que debe seguir el afiliado para recibir las ATNM prescriptas:
- Concurrencia a la dependencia de Pami que corresponde a su afiliación.
- Presentación de la receta y la ficha médica, en caso de tratarse de actividades de estimulación del movimiento y/o de estimulación cognitiva. Allí se le informará lugar, días y horarios para la realización de las actividades prescriptas, y luego se efectuará la inscripción a las mismas.